# UNIVERSIDADE FEDERAL DE PERNAMBUCO

# PRO-REITORIA DE GRADUAÇÃO

# TUTORIAL PARA CADASTRO DE ATIVIDADE AUTÔNOMA NO SIGAA – ESTUDANTE

## (ATIVIDADE COMPLEMENTAR e/ou ACEX)

## I - PROCEDIMENTO PARA CADASTRO DE ATIVIDADE AUTÔNOMA – ESTUDANTE

1. Primeiro passo é acessar o Portal do DISCENTE

| UFPE - SIGAA                | - Sistema Integra             | ido de Gestão de Al        | ividades Acadêmica             | s                              | A+ A                    | - Ajuda          | a?   Tempo de              | Sessão: 00:25 SAIR          |
|-----------------------------|-------------------------------|----------------------------|--------------------------------|--------------------------------|-------------------------|------------------|----------------------------|-----------------------------|
|                             |                               |                            |                                | 9                              | Módulos                 | 🕼 Caixa P        | ostal                      | 🖉 Abrir Chamado             |
| 1                           |                               |                            |                                | -                              | Menu Discente           | Alterar          | senha                      |                             |
| MENU PRINCIP                | PAL                           |                            |                                |                                | PORTAI                  | s                |                            |                             |
| 1.14                        | (79775)                       | 0                          | -                              | 2                              |                         |                  | -                          |                             |
| V                           |                               |                            |                                |                                | <u>a</u>                |                  |                            | 8                           |
| Infantil                    | Fundamental                   | Médio                      | Técnico                        | Técnico Integrado              | Portal do Do            | ocente Port      | al do Discente             | Portal Coord.<br>Lato Sensu |
| 6                           | -                             | <b></b>                    | 2                              | 100 A                          | 8                       |                  |                            |                             |
| Graduação                   | Lato Sensu                    | Stricto Sensu              | Formação<br>Complementar       | Ações Acadêmicas<br>Integradas | Portal Co<br>Stricto Se | ord. Po<br>nsu ( | ortal Coord.<br>Graduação  | Portal Coord. Polo          |
|                             | 4                             | <b>**</b>                  | 2                              | <u></u>                        | 2                       |                  | 2                          | 2                           |
| Ensino a Distância          | Pesquisa                      | Extensão                   | Monitoria                      | Assistência ao<br>Estudante    | Portal do T             | futor Porta      | al do Professo<br>Mediador | CPDI                        |
| 2                           | 326                           | 2                          | 47                             |                                | 2                       |                  | 5                          | <u>n</u> /                  |
| Ouvidoria                   | Ambientes Virtuais            | Produção Intelectual       | Biblioteca                     | Diplomas                       | Portal da Re            | sitoria R        | elatórios de<br>Gestão     | Portal do<br>Concedente de  |
| 2                           | 3                             | 0                          | $\bigotimes$                   |                                | (@)                     |                  | 28                         | Estágio                     |
| Central de Estágios         | Residências em<br>Saúde       | Processo Seletivo          | NEE                            | Avaliação<br>Institucional     | Portal Co<br>Ensino Re  | ord. Port<br>ede |                            |                             |
| (2)                         |                               | 5                          | IMB                            | ( <b>@</b> )                   |                         |                  |                            |                             |
| Administração do<br>Sistema | Prog. de Atual.<br>Pedagógica | Relações<br>Internacionais | Instituto Metrópole<br>Digital | Ensino em Rede                 |                         |                  |                            |                             |
| OUTROS SISTE                | MAS                           |                            |                                |                                |                         |                  |                            |                             |
| <b>19</b>                   | 2                             | 2                          |                                |                                | 1                       |                  |                            |                             |
| Administrativo              | Recursos Humanos              | SIGAdmin                   |                                |                                |                         |                  |                            |                             |

## Passos:

- 1. O/A estudante deve clicar no Portal do Discente
  - 2. Em seguida, clicar em Regoistro de atividade autônoma.

|     | Impressão de Diploma Digital                                                                                                    |             |                  |                          |            |                                     |
|-----|----------------------------------------------------------------------------------------------------|-------------|------------------|--------------------------|------------|-------------------------------------|
|     | Registro de Atividades Autônomas                                                                                                    | Se          | emestre          |                          |            |                                     |
|     | Construction - Construction - Constr |             |                  | Ver turmas ante          | riores     | Periódicos                          |
|     | Calendário Acadêmico                                                                                                    |             |                  |                          |            |                                     |
|     | Consultas Gerais                                                                                                    | •           |                  |                          |            |                                     |
| м   | INHAS ATIVIDADES                                                                                                    |             |                  |                          |            | Comunidade Virtual                  |
|     | Não há atividades cadastradas para                                                                                                    | os próximo: | s 15 dias ou dec | orridos 7 dias.          |            | Regulamento dos Cursos de Graduação |
|     |                                                                                                    |             |                  |                          |            | Calendário Acadêmico de Graduação   |
| F   | ÓRUM DO CURSO DE NUTRIÇÃO - CAV                                                                                                    |             |                  |                          |            |                                     |
|     | Caro Aluno, este fórum é destinado para discussões<br>coordenação tem acesso a ele.                                                                                                    | relacionad  | as ao seu curso. | Todos os alunos do curso | e a        |                                     |
|     | Cadastrar novo tópico para este fórum                                                                                                    | Visualiza   | r todos os tópi  | cos para este fórum      |            |                                     |
| Tít | ulo                                                                                                    | Autor       | Respostas        | Data                     |            |                                     |
| au  | la                                                                                                    | magna       | 1                | 19/10/2022 11:23:22      | <b>e</b> ] |                                     |
|     |                                                                                                    |             |                  |                          |            |                                     |

2. Em seguida, deve clicar na Aba ENSINO e na opção REGISTRO DE ATIVIDADES AUTÔNOMAS.

 Em seguida, o estudante deve anexar o documento comprobatório da atividade complementar ou ACEX. O sistema gera automaticamente a CH definida pelo curso no cadastro. Assim, importante colocar na Descrição o total de CH que está no documento anexado.

| Portal do Discente > Registro da Atividade Autônoma                                                                                                    |  |  |  |  |  |  |  |  |
|----------------------------------------------------------------------------------------------------|--|--|--|--|--|--|--|--|
|                                                                                                    |  |  |  |  |  |  |  |  |
| Caro discente,                                                                                                    |  |  |  |  |  |  |  |  |
| Utilize este formulário para solicitar validação de atividades autônomas. A solicitação será enviada ao seu coordenador para validação e poderá ser aceita, retornada para adequação ou rejeitada. |  |  |  |  |  |  |  |  |
| Escolha a qual Atividade em seu currículo a atividade autônoma estaria associada. Esta será a atividade a ser integralizada em seu currículo quando o total da carga horária dela for atingido.    |  |  |  |  |  |  |  |  |
| Selecione um arquivo que comprove a atividade realizada. Por exemplo: bilhete, ingresso, declaração, certificado de curso, etc.                                                                    |  |  |  |  |  |  |  |  |
|                                                                                                    |  |  |  |  |  |  |  |  |
| INFORME OS DETALHES DO REGISTRO DA ATIVIDADE                                                                                                    |  |  |  |  |  |  |  |  |
| DADOS DO DISCENTE                                                                                                    |  |  |  |  |  |  |  |  |
|                                                                                                    |  |  |  |  |  |  |  |  |
| Curso: ENFERMAGEM - CAV - VITÓRIA DE SANTO ANTÃO - BACHARELADO - Presencial - MT                                                                                                    |  |  |  |  |  |  |  |  |
| Curriculo: ENF002 - 2012.1                                                                                                    |  |  |  |  |  |  |  |  |
| DADOS DA ATIVIDADE AUTONOMA                                                                                                    |  |  |  |  |  |  |  |  |
| Comprovante da Atividade: * Escolher arquivo Nenhum arquivo escolhido [                                                                                                    |  |  |  |  |  |  |  |  |
| Tipo da Atividade Autônoma: * SELECIONE 💙                                                                                                    |  |  |  |  |  |  |  |  |
| Observação / Descrição: *                                                                                                    |  |  |  |  |  |  |  |  |
| Cancelar Próximo Passo >>                                                                                                    |  |  |  |  |  |  |  |  |
| * Campos de preenchimento obrigatório.                                                                                                    |  |  |  |  |  |  |  |  |
| Portal do Discente                                                                                                    |  |  |  |  |  |  |  |  |

3. Em seguida, deve anexar o comprovante de atividade realizado (ATIVIDADE COMPLEMENTAR OU ACEX).

- 4. Dépois, escolher o TIPO de atividade que está no comprovante anexado.
- 5. Deve, ainda, colocar a carga horária ou atividade realizada em OBSERVAÇÃO.

| Portal do Discente > Registro da Atividade Autônoma                                                                                                    |  |  |  |  |  |  |
|----------------------------------------------------------------------------------------------------|--|--|--|--|--|--|
|                                                                                                    |  |  |  |  |  |  |
| Caro discente,                                                                                                    |  |  |  |  |  |  |
| Utilize este formulário para solicitar validação de atividades autônomas. A solicitação será enviada ao seu coordenador para validação e poderá ser aceita, retornada para adequação ou rejeitada. |  |  |  |  |  |  |
| Escolha a qual Atividade em seu currículo a atividade autônoma estaria associada. Esta será a atividade a ser integralizada em seu currículo quando o total da carga horária dela for atingido.    |  |  |  |  |  |  |
| Selecione um arquivo que comprove a atividade realizada. Por exemplo: bilhete, ingresso, declaração, certificado de curso, etc.                                                                    |  |  |  |  |  |  |
|                                                                                                    |  |  |  |  |  |  |
| INFORME OS DETALHES DO REGISTRO DA ATIVIDADE                                                                                                    |  |  |  |  |  |  |
| DADOS DO DISCENTE                                                                                                    |  |  |  |  |  |  |
|                                                                                                    |  |  |  |  |  |  |
| Curso: ENFERMAGEM - CAV - VITÓRIA DE SANTO ANTÃO - BACHARELADO - Presencial - MT                                                                                                    |  |  |  |  |  |  |
| Currículo: ENF002 - 2012.1                                                                                                    |  |  |  |  |  |  |
| Dados da Ativida de la Ativida                                                                                                    |  |  |  |  |  |  |
| comprovante da Atividade: * Escolher arquivo RESOLUÇÃO 08_2012.pdf 🖸                                                                                                    |  |  |  |  |  |  |
| Tipo da Atividade Autônoma: * PIBID/PIBID (30.0h)                                                                                                    |  |  |  |  |  |  |
| Observação / Descrição: * Programa de Residência Pedagógica                                                                                                    |  |  |  |  |  |  |
| Proximo Passo >>                                                                                                    |  |  |  |  |  |  |
| * Campos de preenchimento obrigatório.                                                                                                    |  |  |  |  |  |  |
| Portal do Discente                                                                                                    |  |  |  |  |  |  |
| SIGAA   Superintendência de Tecnologia da Informação (STI-UFPE) - (81) 2126-7777   Copyright © 2006-2022 - UFRN - 1ed0a96f7ed1.treinasigaa - v10102022                                             |  |  |  |  |  |  |

✓ A carga horária presente no TIPO DE ATIVIDADE AUTÔNOMA está de acordo com o total previsto no Regimento do curso. Cabe à coordenação de curso avaliar se o seu certificado corresponde a este valor ou é menor ou maior.

✓ Se o total da carga horária for diferente, a coordenação fará a devida correção no registro.

4. Por fim, o estudante deve clicar em cadastrar.

| ANTRO ACADEMICO DA MITODIA CAM (42.24)                | Semestre atual: 2022.1                                                                                                    | Módulos         | 🐠 Caixa Postal  | >> Abrir Chamado |  |
|-------------------------------------------------------|----------------------------------------------------------------------------------------------------|-----------------|-----------------|------------------|--|
| ENTRO ACADEMICO DA VITORIA - CAV (12.34)              |                                                                                                    | 😋 Menu Discente | 🔗 Alterar senha |                  |  |
| Portal do Discente > Registro da Ativid               | DADE AUTÔNOMA                                                                                                    |                 |                 |                  |  |
| Caro discente,                                        |                                                                                                    |                 |                 |                  |  |
| Confirme se as informações abaixo estão corretas ante | s de cadastrar a solicitação.                                                                                                    |                 |                 |                  |  |
|                                                       | 🔍: Visualizar Arquivo                                                                                                    |                 |                 |                  |  |
|                                                       | DETALHES DO PESTETRO DE ATTY                                                                                                    |                 |                 |                  |  |
|                                                       | Matrícula:                                                                                                    |                 |                 |                  |  |
| Tipo da Atividad                                      | e Autônoma: PIBID/ PIBID                                                                                                    |                 |                 |                  |  |
| Comprovante                                           | la Atividade: RESOLUÇÃO 08 2012.pdf                                                                                                    | Q               |                 |                  |  |
| C                                                     | arga Horária: 30,00 h                                                                                                    |                 |                 |                  |  |
|                                                       | bservações: Programa de Residência Ped                                                                                                    | agógica         |                 |                  |  |
|                                                       | Cadastrar << Voltar Cancela                                                                                                    | r               |                 |                  |  |
|                                                       | CONTRACTOR OF A DESCRIPTION OF A DESCRIPTION OF A |                 |                 |                  |  |
|                                                       | Portal do Discente                                                                                                    |                 |                 |                  |  |

Apos a tela de confirmação, o seu certificado e enviado a Coordenação do Curso que fara a conferência do total da Carga horária presente no comprovante. Caso seja diferente do total esperado, a coordenação faz o ajuste no próprio sistema.

✓ Caso seu comprovante não corresponda ao TIPO escolhido, o seu pedido é devolvido para que você anexe a documentação correta.

5. O estudante pode consultar todos os documentos submetidos e todos os que foram analisados.

| • Solicitação de Registro de Atividade Autônoma cadastrado(a) com sucesso! |                     |                                                      |                              |            |  |  |  |  |
|----------------------------------------------------------------------------|---------------------|------------------------------------------------------|------------------------------|------------|--|--|--|--|
| PORTAL DO                                                                  | DISCENTE > Red      | SISTRO DA ATIVIDADE AUTÔNOMA                         |                              |            |  |  |  |  |
| Caro discente.                                                             |                     |                                                      |                              |            |  |  |  |  |
| Abaixo estão lis                                                           | tadas as suas solic | itações de registro de atividades autônomas.         |                              |            |  |  |  |  |
|                                                                            |                     |                                                      |                              |            |  |  |  |  |
|                                                                            |                     | 😳: Cadastrar Novo Registro 🛛 🔍 : Visualizar Registro | 😺: Alterar Registro          |            |  |  |  |  |
| REGISTROS DE ATIVIDADES AUTÔNOMAS DO DISCENTE (4)                          |                     |                                                      |                              |            |  |  |  |  |
| Data                                                                       | Тіро                | Observação / Descrição                               | CH Status                    |            |  |  |  |  |
| MONITORIA                                                                  |                     |                                                      |                              |            |  |  |  |  |
| 11/10/2022                                                                 | MONITORIA           | Teste                                                | 192.0h ACEITO                | $\bigcirc$ |  |  |  |  |
|                                                                            |                     | Carga Horária Total Aprovada:                        | 192.0h                       |            |  |  |  |  |
| PIBID                                                                      |                     |                                                      |                              |            |  |  |  |  |
| 05/09/2022                                                                 | PIBID               | Monitoria na disciplina NEN0003                      | 12.0h ACEITO                 | Q          |  |  |  |  |
| 05/09/2022                                                                 | PIBID               | Monitoria na disciplina NEN0003                      | 24.0h ACEITO                 | Q          |  |  |  |  |
| 11/10/2022                                                                 | PIBID               | Programa de Residência Pedagógica                    | 30.0h SUBMETIDO PARA ANÁLISE | Q          |  |  |  |  |
| Carga Horària Total Aprovada: 36.0h                                        |                     |                                                      |                              |            |  |  |  |  |
| Cancelar                                                                   |                     |                                                      |                              |            |  |  |  |  |
| Portal do Discente                                                         |                     |                                                      |                              |            |  |  |  |  |

✓Você pode enviar quantos comprovantes quiser que sejam registrados. Não precisa enviar apenas um comprovante com toda a carga horária prevista. Ver exemplo do PIBID na tela.

✓ Todos os pedidos de inserção de carga horária complementar ou ACEX ficam disponíveis para você realizar o acompanhamento dos que já foram aceitos, devolvidos ou estão em análise.

## 6. Observações sobre ACEX e Atividade Complementar:

- ✓ O Estudante pode entregar vários comprovantes da mesma atividade autônoma (ACEX ou de ATIVIDADE COMPLEMENTAR).
- ✓ A cada comprovante, o SigaA faz um registro.
- ✓ No final, o sistema indica toda a carga horária computada para ACEX OU ATIVIDADE COMPLEMENTAR.
- ✓ O sistema ainda permite ultrapassar a carga horária prevista (Tanto para Atividade complementar como para ACEX).
- É obrigatório atender a CH mínima prevista no PPC do Curso para ACEX e para Atividade Complementar que é cadastrada no PPC do curso e está presente no regimento de ACEX e de Atividade Complementar do curso.
- Alguns cursos regulamentam a CH de eletiva livre para computar como atividade complementar. As eletivas livres que serão computadas como atividade complementar, não seguem este fluxo. Estas devem seguir fluxo próprio a ser divulgado pela Prograd.